## คู่มือการตั้งค่าเบอร์โทรศัพท์ต้องทำอย่างไร?

- 1. เข้าไปที่หน้าเว็บไซต์ <u>https://account.microsoft.com/</u>
- 2. ทำการ Login ด้วย MFU Account

| Sign in                                        |      |      |
|------------------------------------------------|------|------|
| test.cits@mfu.ac.th                            | ₹~   |      |
| No account? Create or<br>Can't access your acc |      |      |
|                                                | Back | Next |
| ,                                              |      |      |

- สำหรับบุคลากร และอาจารย์ Login ด้วย email @mfu.ac.th
- สำหรับนักศึกษา Login ด้วย email @lamduan.mfu.ac.th
- 3. เลือก Security-info > Update info

|     | My Account $\sim$                |                       |                                                                 | R 8                                               | ь ? | ТС |
|-----|----------------------------------|-----------------------|-----------------------------------------------------------------|---------------------------------------------------|-----|----|
| тс  | TEST CITS<br>test.cits@mfu.ac.th | ТС                    |                                                                 |                                                   |     |    |
| 18  | Overview                         | e e                   | Security info                                                   | Password                                          |     |    |
| 80  | Security info                    | TEST CITS             | 0                                                               | $\bigcirc$                                        |     |    |
|     | Devices                          | ☐ test cits@mfu.ac.th | ×1                                                              | مر می                                             |     |    |
| P   | Password                         |                       | Keep your verification methods and security<br>info up to date. | Make your password stronger, or change it if      |     |    |
| Ô   | Organisations                    |                       | UPDATE INFO >                                                   | CHANGE PASSWORD >                                 |     |    |
| 103 | Settings & Privacy               | ∽ Why can't I edit?   |                                                                 |                                                   |     |    |
| 9   | My sign-ins                      |                       |                                                                 |                                                   |     |    |
| CB  | My Apps                          |                       | Deriver                                                         | Question                                          |     |    |
| 8   | My Groups                        |                       | Devices                                                         | Organisations                                     |     |    |
| ő   | Give feedback                    |                       |                                                                 | Ő                                                 |     |    |
|     |                                  |                       | Disable a lost device and review your<br>connected devices.     | See all of the organisations that you're part of. |     |    |
|     |                                  |                       | MANAGE DEVICES >                                                | MANAGE ORGANISATIONS >                            |     |    |
|     |                                  | Sign out everywhere   |                                                                 |                                                   |     |    |

 ตรวจสอบดูว่ามีข้อมูลเบอร์โทรศัพท์หรือไม่ ถ้ามีให้ทำการอัพเดตเป็นเบอร์โทรศัพท์ปัจจุบัน หากไม่มีให้ทำ ตามขั้นตอนถัดไป

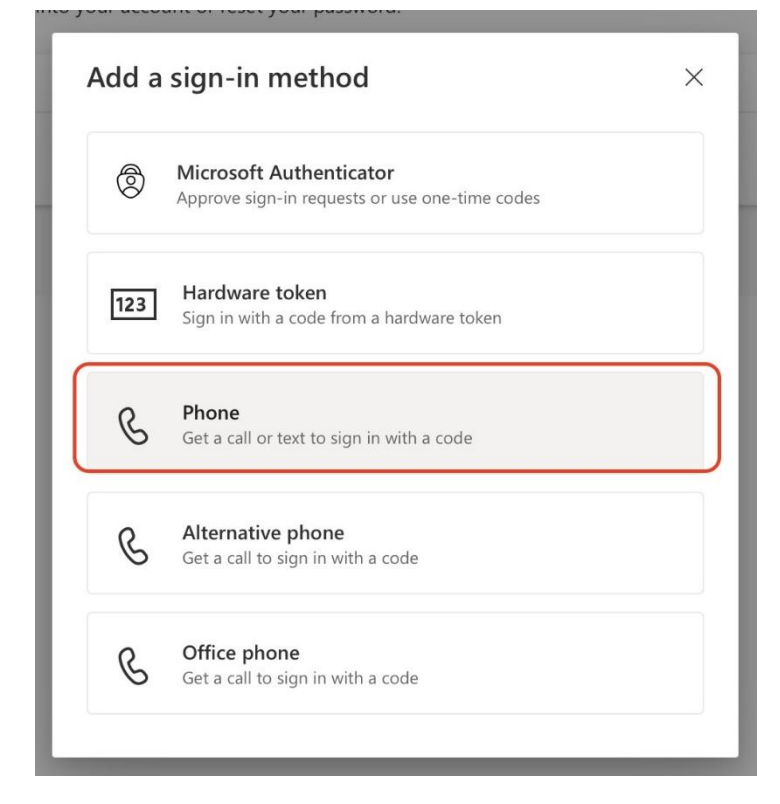

5. เลือก Add sign-in method > Choose Phone เพื่อทำการเพิ่มหมายเลขโทรศัพท์ก่อน

6. ให้เลือกเป็น Phone แล้วจึงกด Add เลือกช่องแรกเป็น Thailand (+66) และกรอกเบอร์โทรศัพท์ส่วนตัว ลงไป และเลือก Text me a code เพื่อรับรหัสยืนยันทางข้อความ หลังจากนั้นกด Next

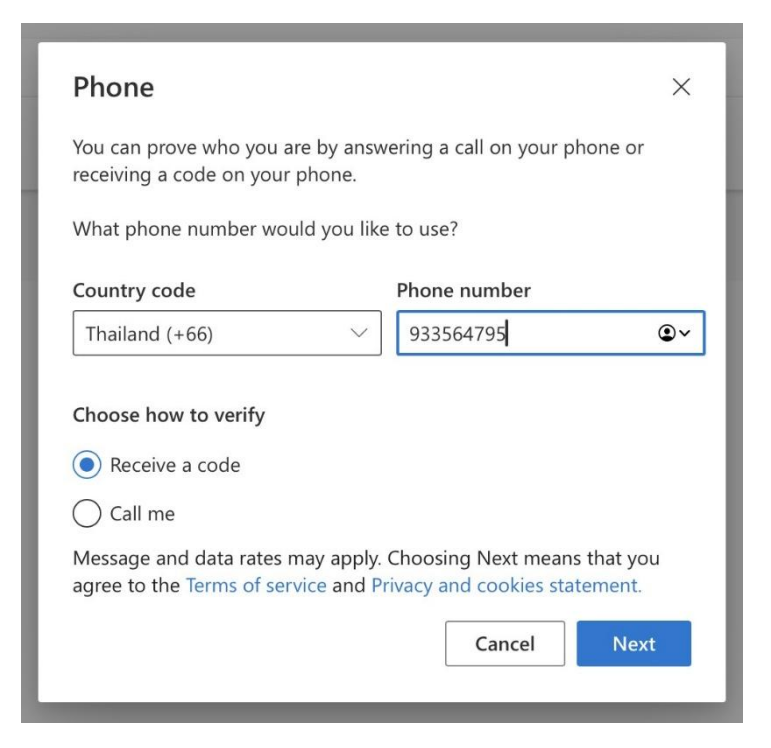

8. นำรหัสที่ได้รับทางข้อความมากรอกแล้วจึงกด Next รอประมวลผลสักครู่และกด Done จะพบข้อมูลเบอร์ โทรศัพท์ที่ได้ทำการกรอกไว้ข้างต้น เป็นอันเสร็จสิ้น

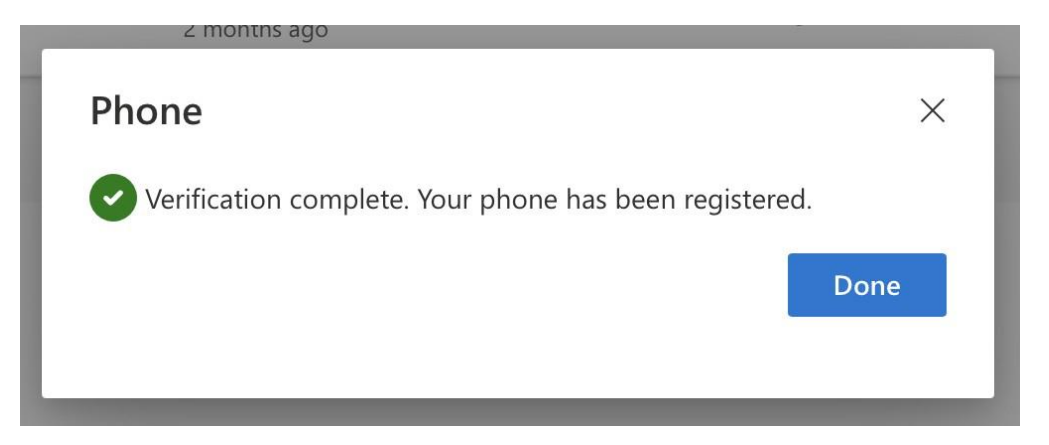